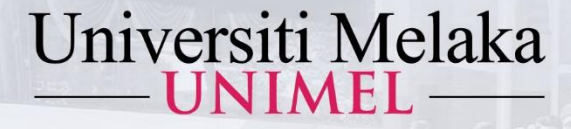

## ACCESS GUIDE OF TURNITIN (LECTURER)

KUIM KINI UNIVERSITI PENUH

# 2022

1443Hijrah - 1444Hijrah

Prepared by :

### Al-Ghazali Library University of Melaka

unimel.official 🞯 f 🖸 www.unimel.edu.my 🝳

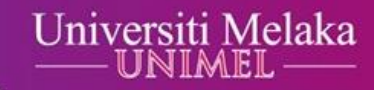

# Step 1 : Type access link www.unimel.edu.my or www.unimel.edu.my/library

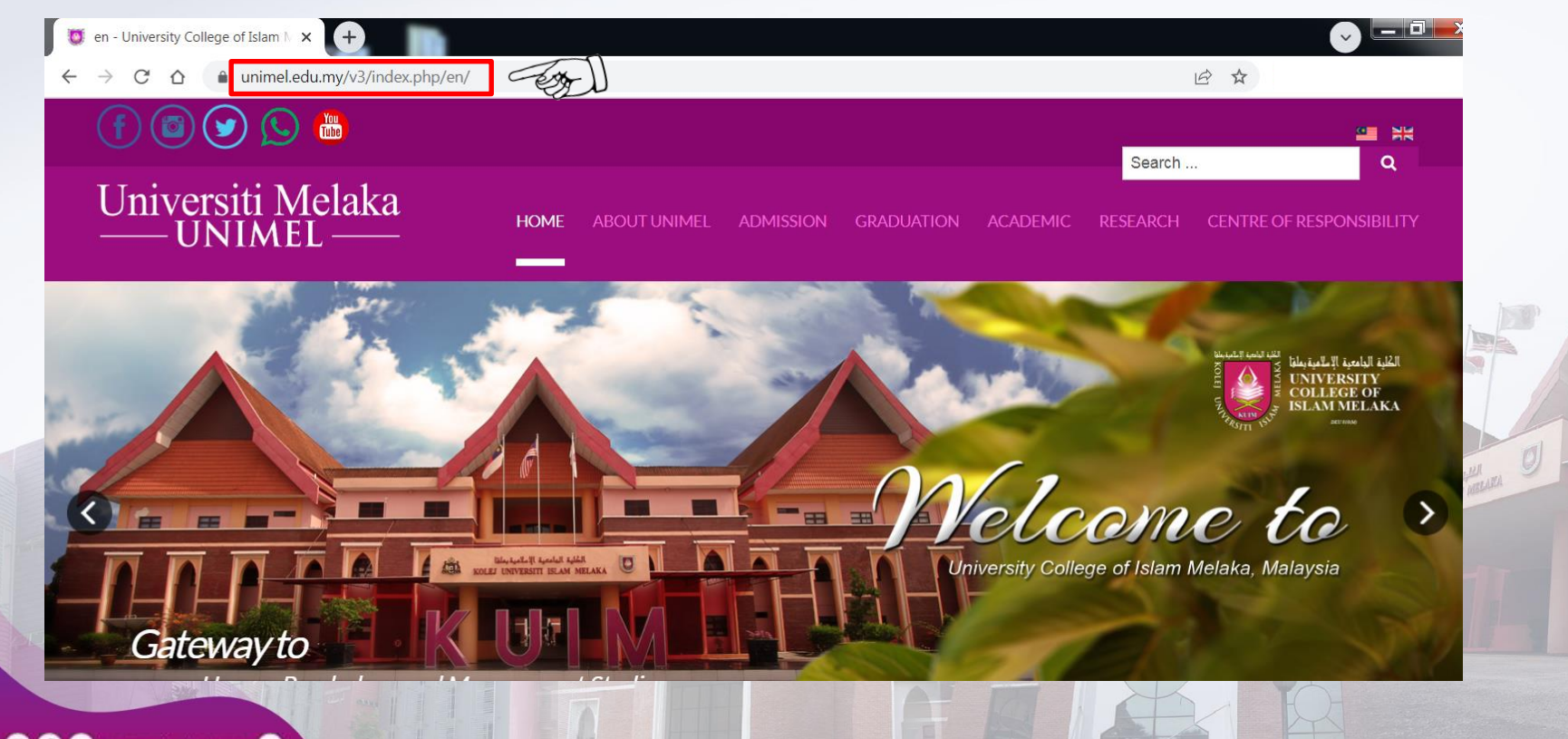

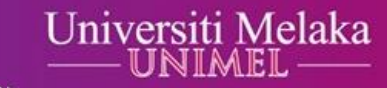

# Step 2 : Point the cursor to Centre of Responsibility, then click Al-Ghazali Library.

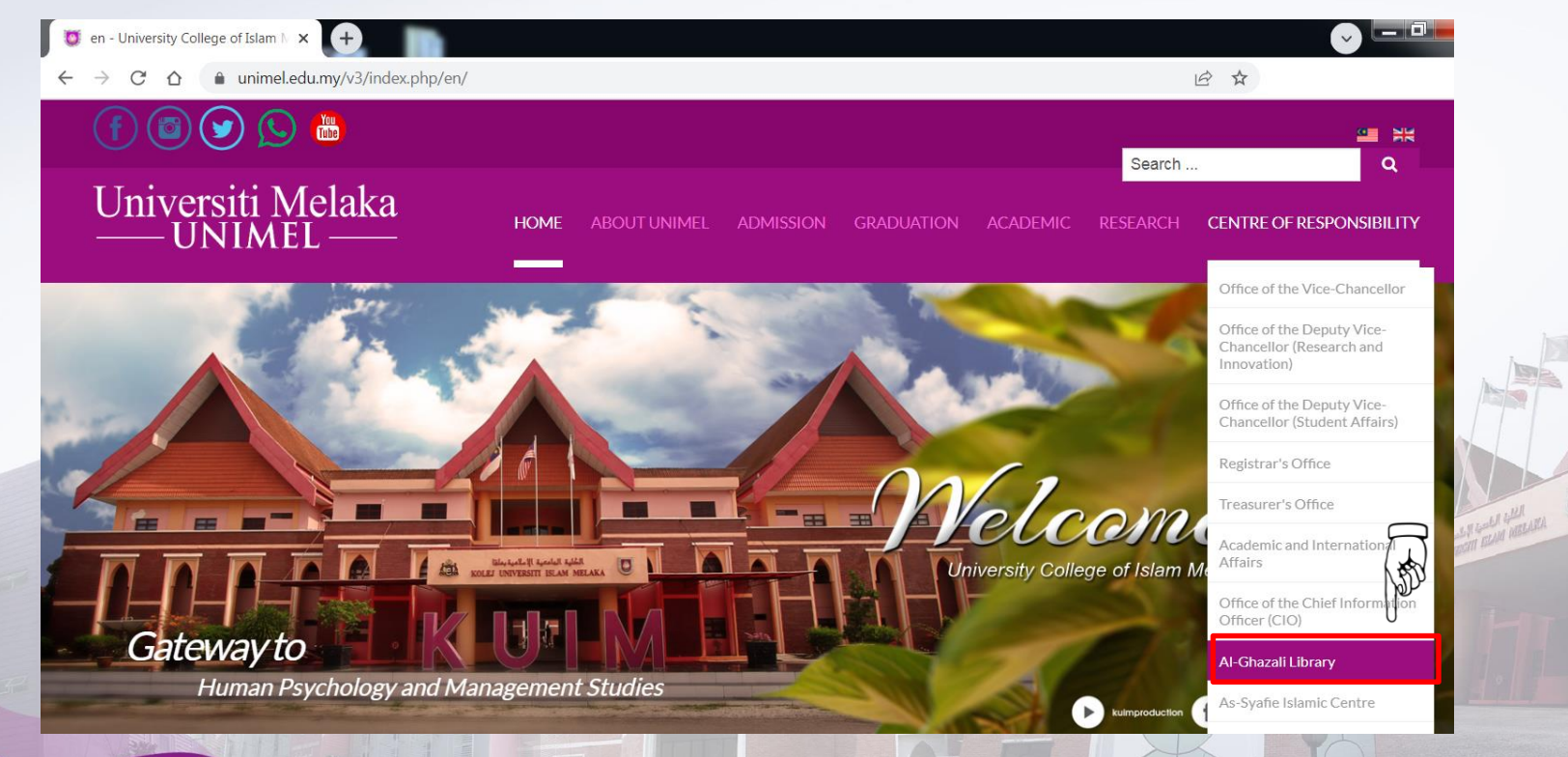

unimeLofficial I (I) f I www.unimeLedu.my

Step 3 : Point the cursor to Access & Download, then click Turnitin.

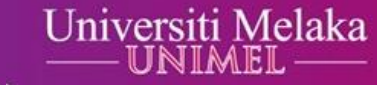

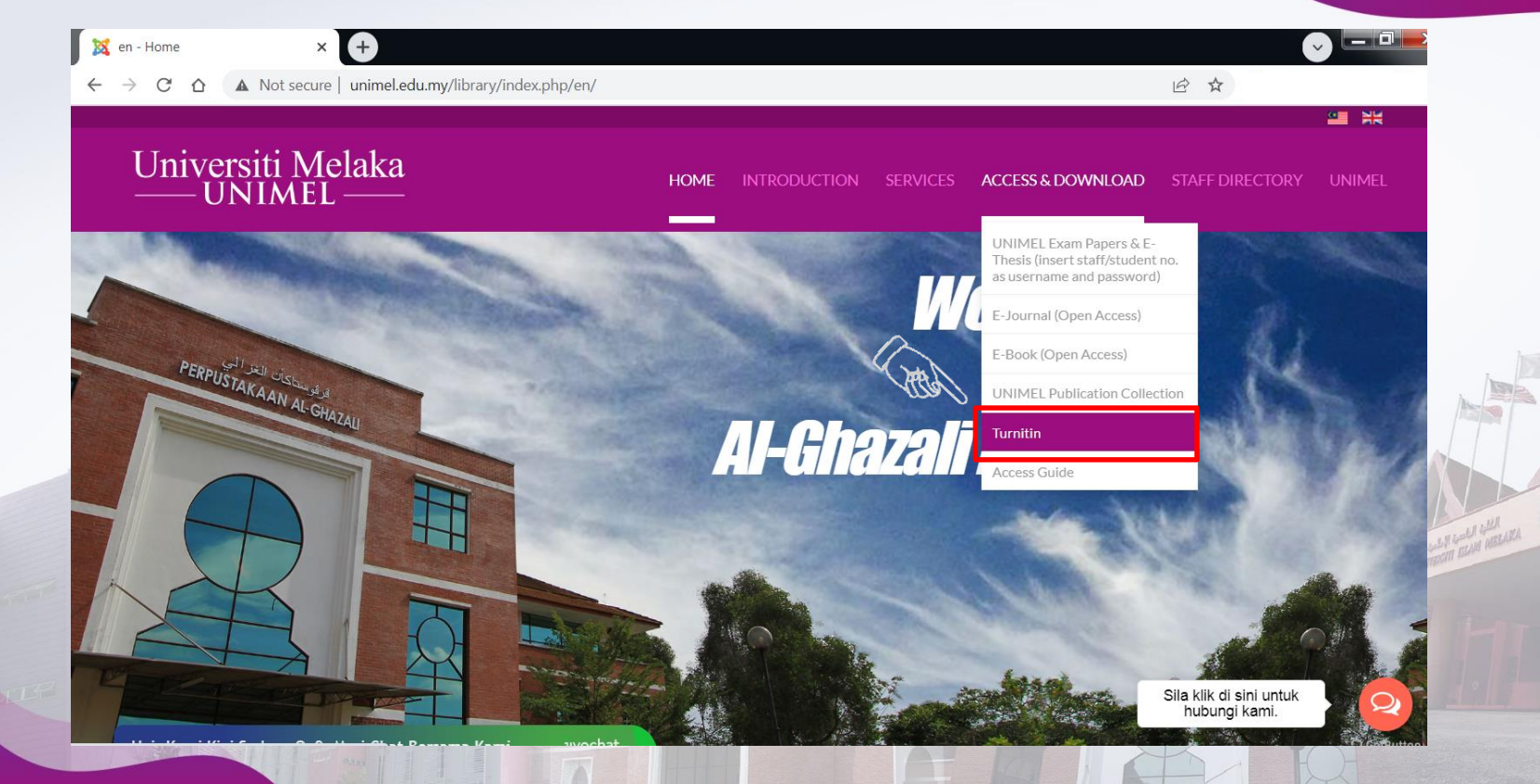

Step 4 :

unimel.official

Insert UNIMEL's official email address and password, then click *Log In*. (For first time user, please email application to

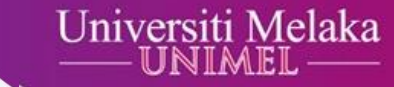

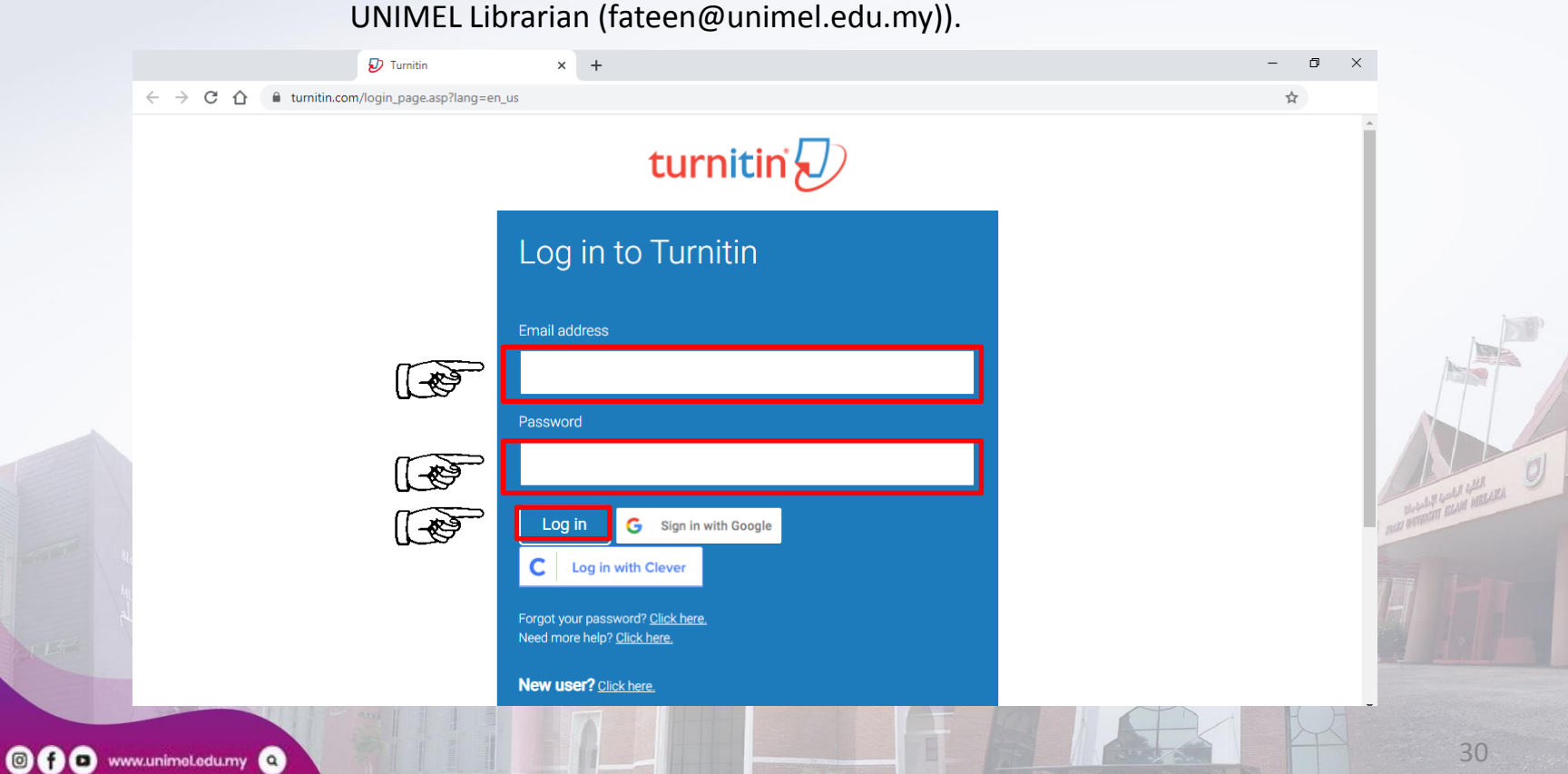

#### Click +Add Class. Step 5 :

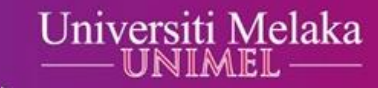

| All Classes Join Account (TA)                                                                                     |                                    |                                         |                         |                         |
|----------------------------------------------------------------------------------------------------|------------------------------------|-----------------------------------------|-------------------------|-------------------------|
| W VIEWING: HOME                                                                                                   |                                    |                                         |                         |                         |
|                                                                                                    |                                    |                                         |                         |                         |
|                                                                                                    |                                    |                                         |                         |                         |
|                                                                                                    |                                    |                                         |                         |                         |
|                                                                                                    |                                    |                                         |                         |                         |
| out this page                                                                                                    |                                    |                                         |                         |                         |
| IOUT THIS PAGE<br>s is your instructor homenage. To create a class, click the "Add Class" button. To display a cl | ss's assignments and papers, clic  | k the class's name                      |                         |                         |
|                                                                                                    | oo o acoiginnonto ana paporo, ono  |                                         |                         |                         |
|                                                                                                    |                                    |                                         |                         |                         |
|                                                                                                    |                                    |                                         | LO                      | Add Class               |
|                                                                                                    |                                    |                                         | All Classes Expire      | d Classes Active Classe |
| Il of your classes have expired. To view and update your expired classes, select the "expired                     | classes" tab. You can update and ( | change a class's end date by clicking t | he class's "edit" icon. |                         |
|                                                                                                    |                                    |                                         |                         |                         |
|                                                                                                    |                                    |                                         |                         |                         |
|                                                                                                    |                                    |                                         |                         |                         |

Step 6 :Remain the Class type as Standard. Insert Class name,<br/>Enrollment key, Subject area, Student level, and Class end date.<br/>Then click Submit.

Universiti Melaka

|              | Create a new class                                                                                 |  |
|--------------|----------------------------------------------------------------------------------------------------|--|
| ate a class, | , enter a class name and a class enroliment key. Click "Submit" to add the class to your homepage. |  |
|              | Class settings                                                                                     |  |
|              | * Class type Standard V                                                                            |  |
|              | * Class name                                                                                       |  |
|              | * Enrollment key                                                                                   |  |
|              | * Subject area(s) Select subject(s)                                                                |  |
|              | * Student level(s) Select student level(s)                                                         |  |
|              | Class start date 02-Jul-2021                                                                       |  |
|              | * Class end date 03-Jan-2022                                                                       |  |
|              |                                                                                                    |  |

unimel.official

Ø

32

# Step 7 : Ensure that the Class ID and Enrollment Key are given to students. Then, click Continue.

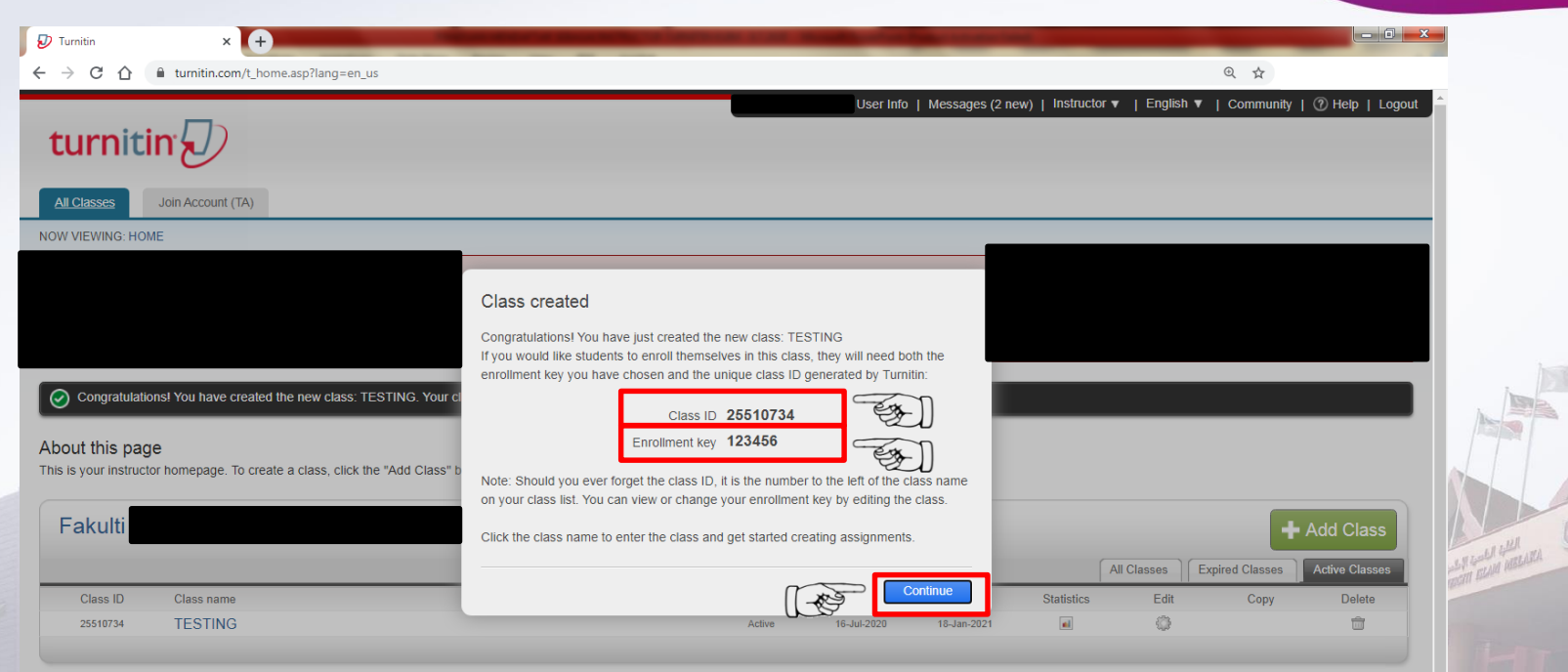

unimeLofficial

0 f 0

www.unimeLedu.my

Step 8 : Click Class name. Lecturer can click "+ Add Class" if there is more than one class.

unimeLofficial 💿 f 💿 www.unimeLedu.my 🝳

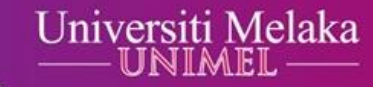

| Add Cla                                 |
|-----------------------------------------|
| + Add Cla                               |
| Expired Classes Active Classes          |
| Expired Classes Active Cla<br>Copy Dela |
|                                         |

### Step 9 : Click + Add Assignment.

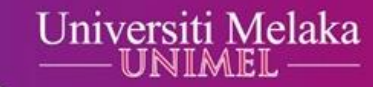

| 🔊 Turnitin                                    | ×              | +                | -               | -              |                             |         | -         | and the state of the state of the state of the state of the state of the state of the state of the state of the |              |           |           |                 |
|-----------------------------------------------|----------------|------------------|-----------------|----------------|-----------------------------|---------|-----------|----------------------------------------------------------------------------------------------------|--------------|-----------|-----------|-----------------|
| $\leftrightarrow$ $\Rightarrow$ C $\triangle$ | â turnitin.com | m/t_class_home.a | sp?r=10.2735110 | 088354&svr=24& | lang=en_us&aid=126432&cid=2 | 5510734 |           |                                                                                                    |              | (         | € ☆       |                 |
|                                               |                |                  |                 |                |                             |         | User Info | Messages (2 new)                                                                                                | Instructor v | English 🔻 | Community | ⑦ Help   Logout |
| turnit                                        | in             |                  |                 |                |                             |         |           |                                                                                                    |              |           |           |                 |
| Assignments                                   | Students       | Libraries        | Calendar        | Discussion     | Preferences                 |         |           |                                                                                                    |              |           |           |                 |
| NOW VIEWING: HO                               | ME > TESTING   |                  |                 |                |                             |         |           |                                                                                                    |              |           |           |                 |

#### About this page

unimeLoff

This is your class homepage. Click the "Add assignment" button to add an assignment to your class homepage. Click an assignment's "View" button to view the assignment inbox and any submissions that have been made to the assignment. You can make submissions by clicking on the "Submit" option in the assignment's "More actions" menu.

|                        |                            |                              |            |                                                        | Add Assignment                                                                                   |
|------------------------|----------------------------|------------------------------|------------|--------------------------------------------------------|--------------------------------------------------------------------------------------------------|
| START                  | DUE                        | POST                         | STATUS     | ACTIONS                                                | Create your first assignment. Once you have an assignment, your students can start submitting pa |
| fore you or your stude | ents can submit a paper, y | ou first need to create an a | ssignment. |                                                        |                                                                                                  |
|                        |                            |                              |            |                                                        |                                                                                                  |
|                        |                            |                              |            |                                                        |                                                                                                  |
|                        |                            |                              |            |                                                        |                                                                                                  |
|                        |                            |                              | Copyr      | iaht © 1998 – 2020 Turnitin. LLC. All rights reserved. |                                                                                                  |
|                        |                            |                              |            |                                                        |                                                                                                  |
|                        |                            |                              |            |                                                        |                                                                                                  |
|                        |                            |                              |            |                                                        |                                                                                                  |

Step 10 : Insert Assignment title, start date and due date of submitting assignment. You may click Optional setting to make additional setting regarding the assignment. Then click Submit.

| 🔊 Turnitin                                    | ×            | +                |                 |             |                       | Contract Street Contraction of Street |                             |              | _                     |                   |
|-----------------------------------------------|--------------|------------------|-----------------|-------------|-----------------------|---------------------------------------|-----------------------------|--------------|-----------------------|-------------------|
| $\leftrightarrow$ $\rightarrow$ C $\triangle$ | turnitin.com | m/t_modify_assig | nment.asp?at=18 | lsvr=26⟨=en | us&r=30.6033207928301 |                                       |                             |              | ⊕ ☆                   |                   |
|                                               |              |                  |                 |             |                       | l U:                                  | ser Info   Messages (2 new) | Instructor V | English 🔻   Community | ⑦ Help   Logout 🔶 |
| turnit                                        | in           |                  |                 |             |                       |                                       |                             |              |                       |                   |
| Assignments                                   | Students     | Libraries        | Calendar        | Discussion  | Preferences           |                                       |                             |              |                       |                   |
| NOW VIEWING: HO                               | ME > TESTING |                  |                 |             |                       |                                       |                             |              |                       |                   |

#### About this page

To create an assignment, enter an assignment title and choose the start and due dates for the assignment. If you like, you can enter an additional assignment description. By default, papers submitted to this assignment will be checked against all of our databases. If you would like to create a custom search or view other advanced assignment options, click the "Optional settings" link.

| New Assignment                                                                                                    |  |
|----------------------------------------------------------------------------------------------------|--|
| Assignment title •<br>• Allow only file types that Turnitin can<br>check for similarity<br>• Allow any file type •<br>• Allow any file type • |  |
| ⊕ Optional settings                                                                                                    |  |
| Submit                                                                                                    |  |

Step 11: The lecturer's class and assignment in the Turnitin have been successfully created.

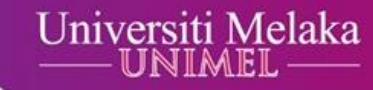

| 🔊 Turnitin                                   | ×            | +                |             |                | Conception Street | · · · · · · · · · · · · · · · · · · · |                     |                          | _         |           | - 0 ×           |
|----------------------------------------------|--------------|------------------|-------------|----------------|-------------------|---------------------------------------|---------------------|--------------------------|-----------|-----------|-----------------|
| $\leftrightarrow \  \   \ominus \  \   \Box$ | turnitin.com | n/t_class_home.a | sp?svr=40⟨= | en_us&r=6.6818 | 0218058154        |                                       |                     |                          | 0         | Ð 🕁       |                 |
|                                              |              |                  |             |                |                   |                                       | User Info   Message | s (2 new)   Instructor 🔻 | English 🔻 | Community | ⑦ Help   Logout |
| turnit                                       | in           |                  |             |                |                   |                                       |                     |                          |           |           |                 |
| Assignments                                  | Students     | Libraries        | Calendar    | Discussion     | Preferences       |                                       |                     |                          |           |           |                 |
| NOW VIEWING: HO                              | ME > TESTING |                  |             |                |                   |                                       |                     |                          |           |           |                 |

Congratulations! You have created your first assignment. To add students or view your student list click the "students" tab above.

#### About this page

This is your class homepage. Click the "Add assignment" button to add an assignment to your class homepage. Click an assignment's "View" button to view the assignment inbox and any submissions that have been made to the assignment. You can make submissions by clicking on the "Submit" option in the assignment's "More actions" menu.

| TESTING<br>CLASS HOMEPAGE   QUICKMARK | KBREAKDOWN                    |                               |            |                    |         | + Add Assignment |
|---------------------------------------|-------------------------------|-------------------------------|------------|--------------------|---------|------------------|
|                                       | START                         | DUE                           | POST       | STATUS             | ACTIONS |                  |
| TESTING                               |                               |                               |            |                    |         |                  |
| PAPER                                 | <b>17-Jul-2020</b><br>14:25PM | <b>24-Jul-2020</b><br>23:59PM | N/A<br>N/A | 0 / 0<br>submitted | View    | More actions 🔻   |

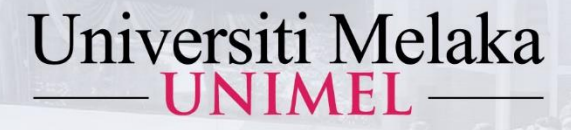

## ACCESS GUIDE OF TURNITIN (STUDENT)

KUIM KINI UNIVERSITI PENUH

# 2022

1443Hijrah - 1444Hijrah

Prepared by :

### Al-Ghazali Library University of Melaka

unimeLofficial 🞯 f 🖸 www.unimeLedu.my 🝳

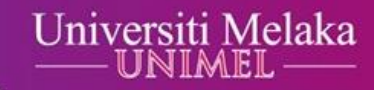

# Step 1 : Type access link www.unimel.edu.my or www.unimel.edu.my/library

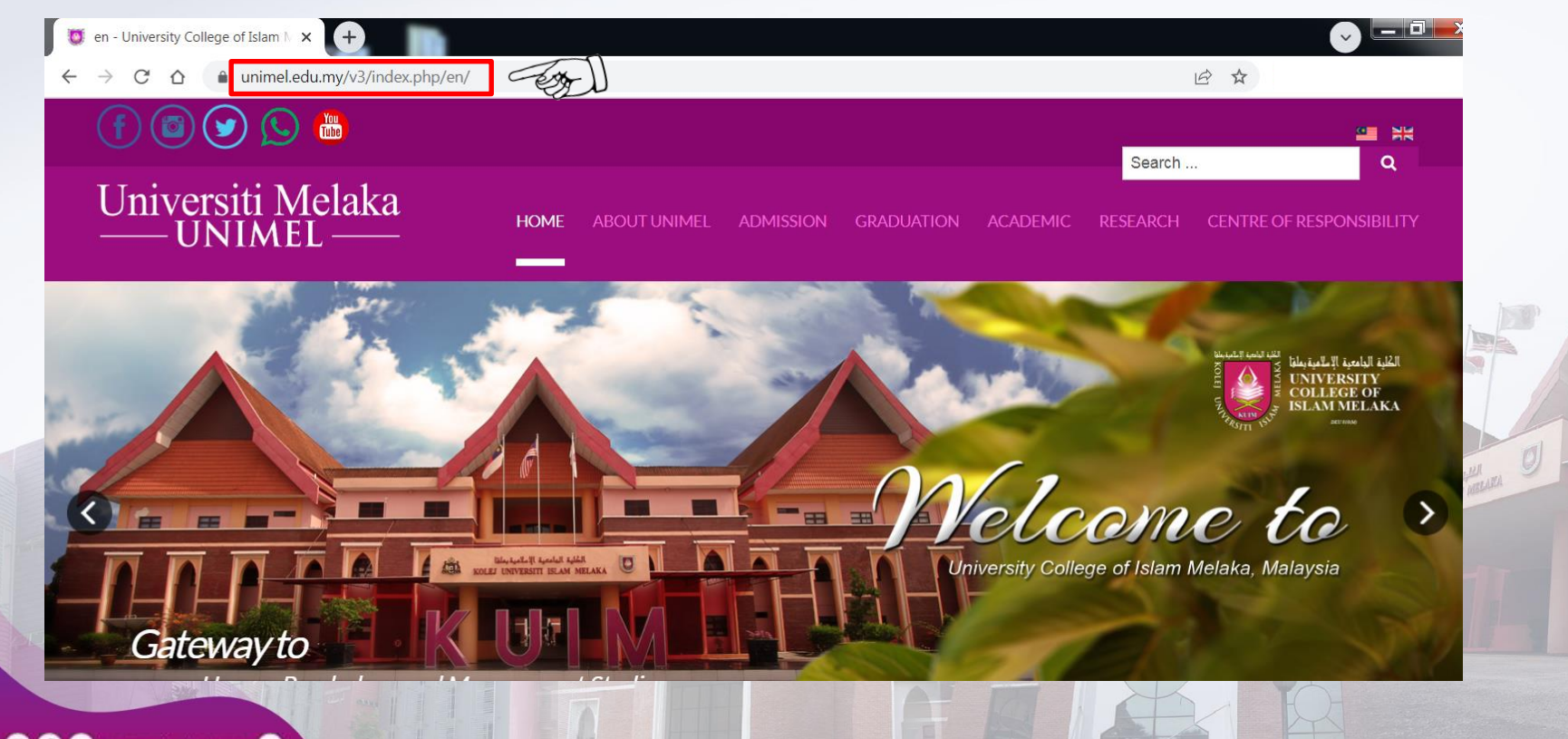

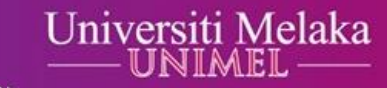

# Step 2 : Point the cursor to Centre of Responsibility, then click Al-Ghazali Library.

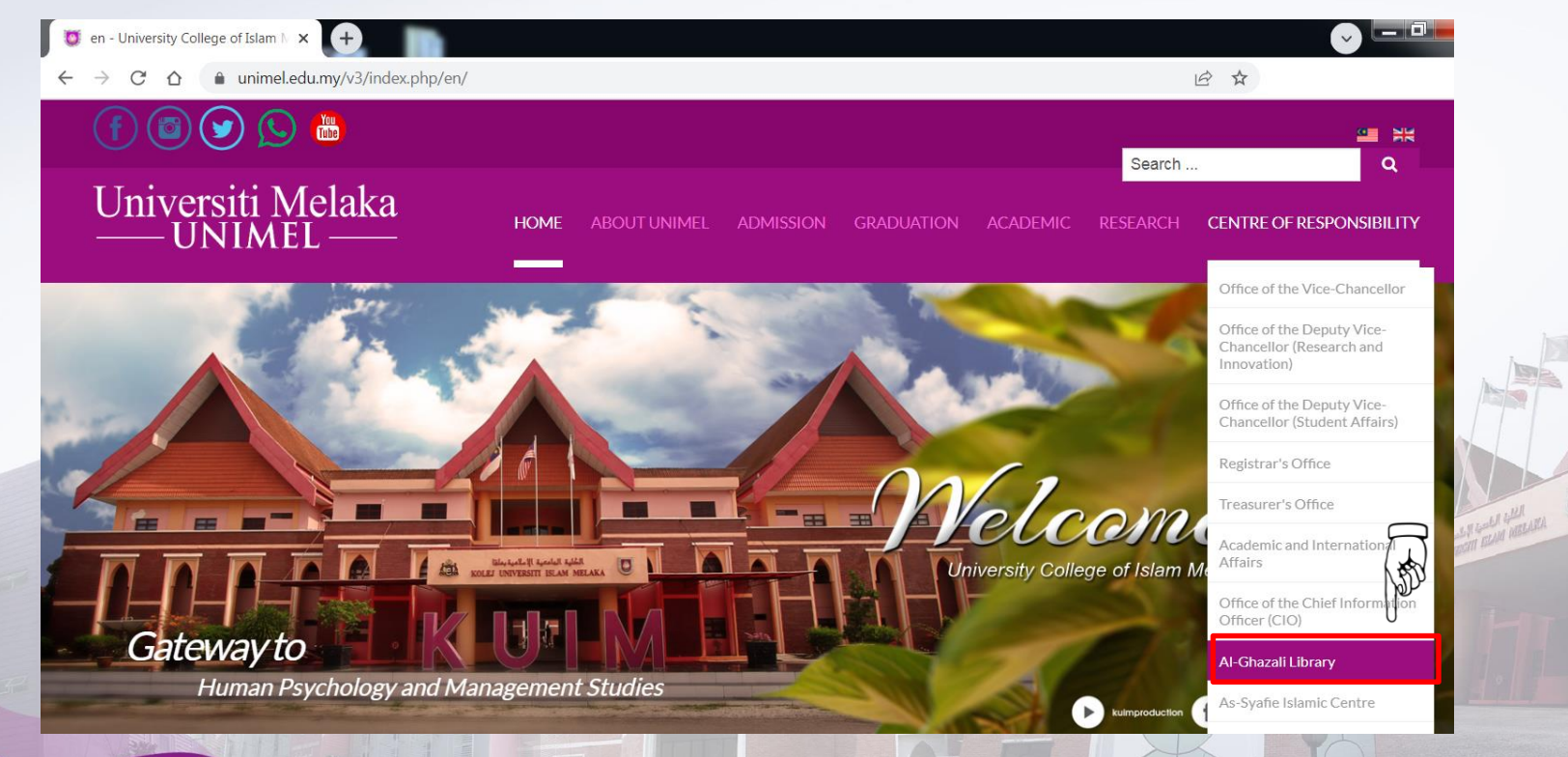

unimeLofficial I (I) f I www.unimeLedu.my

Step 3 : Point the cursor to Access & Download, then click Turnitin.

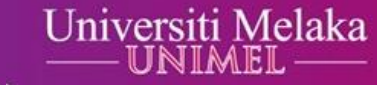

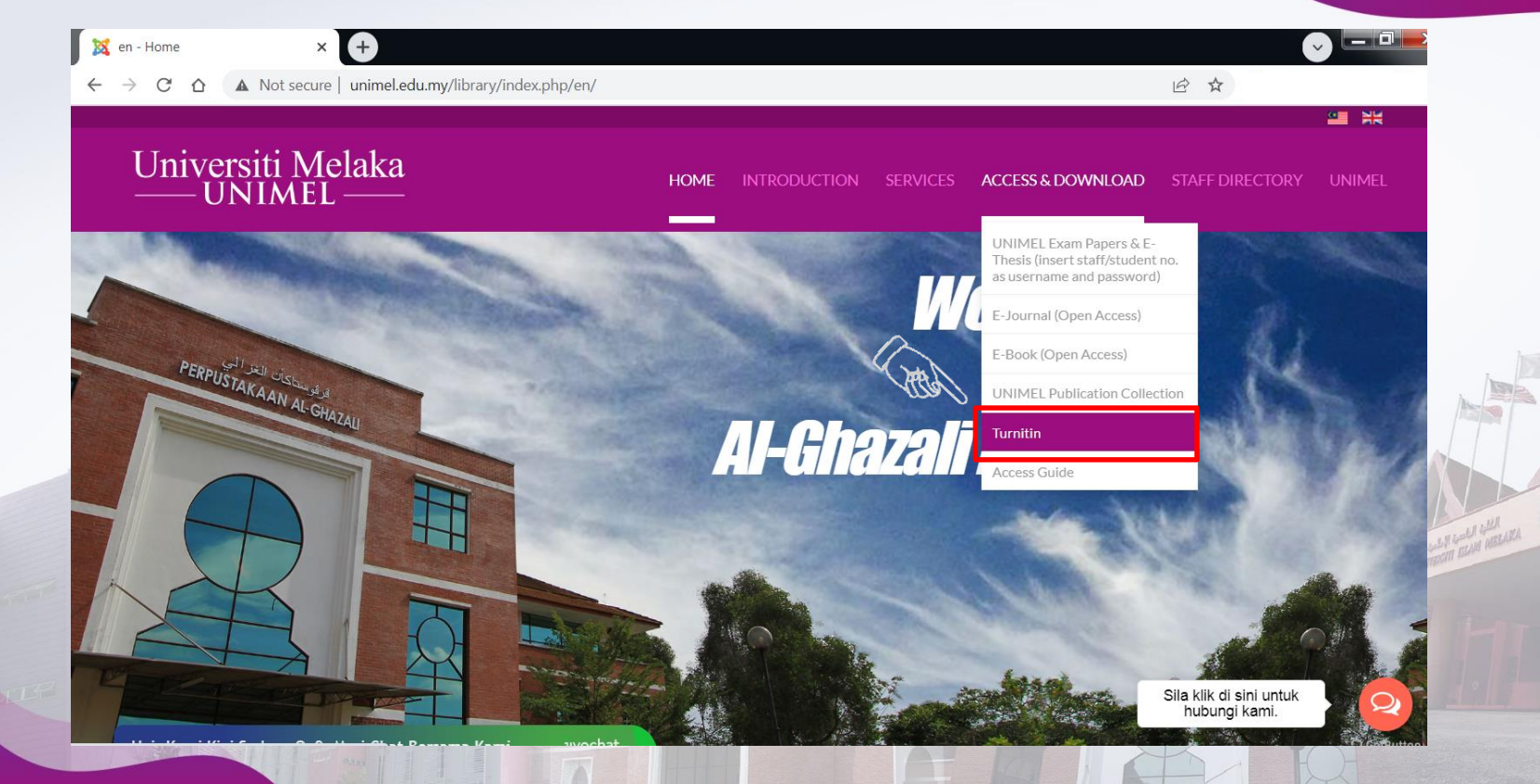

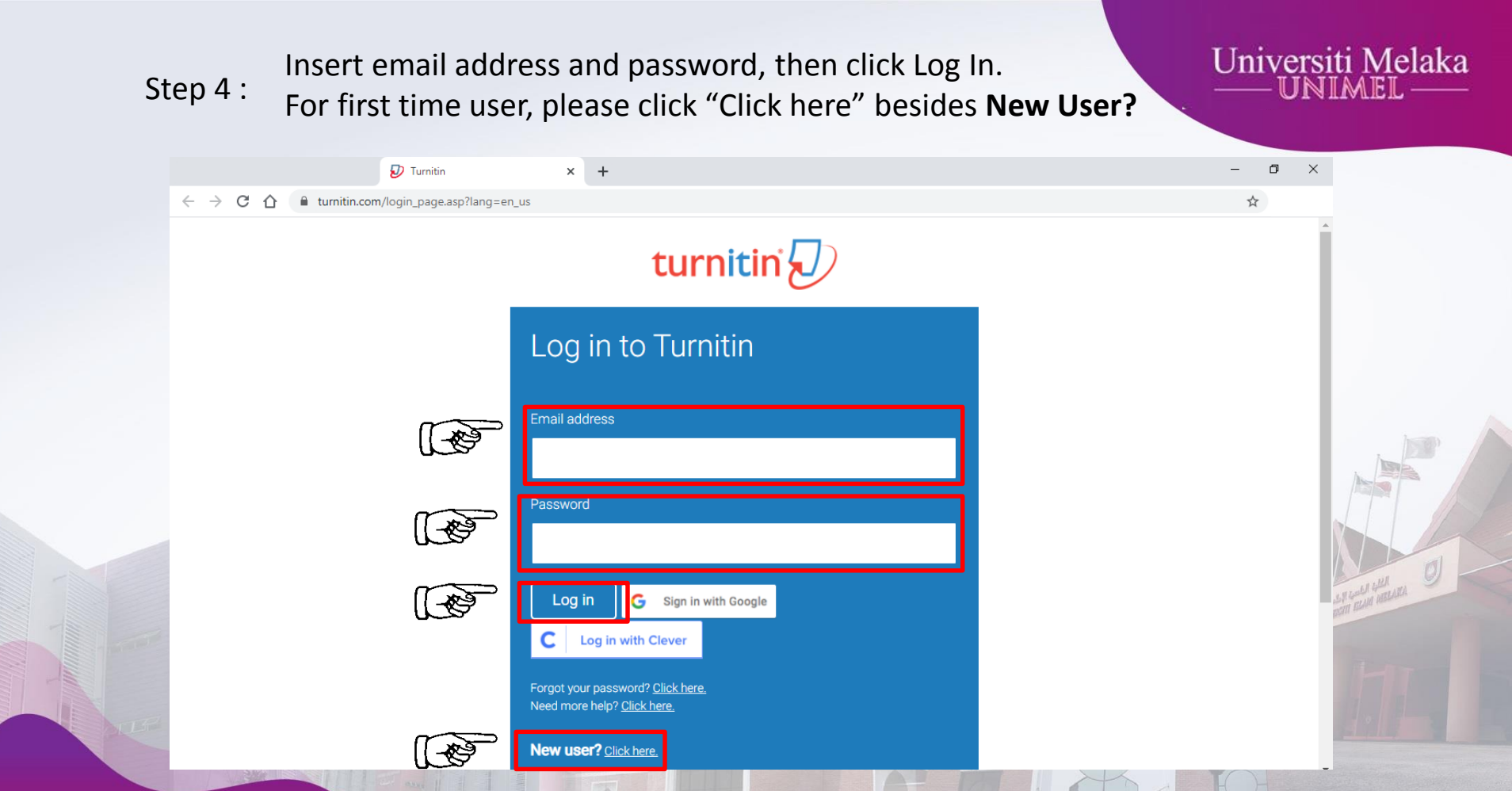

#### For first time user.

Universiti Melaka

### Step 5 : Please click Student.

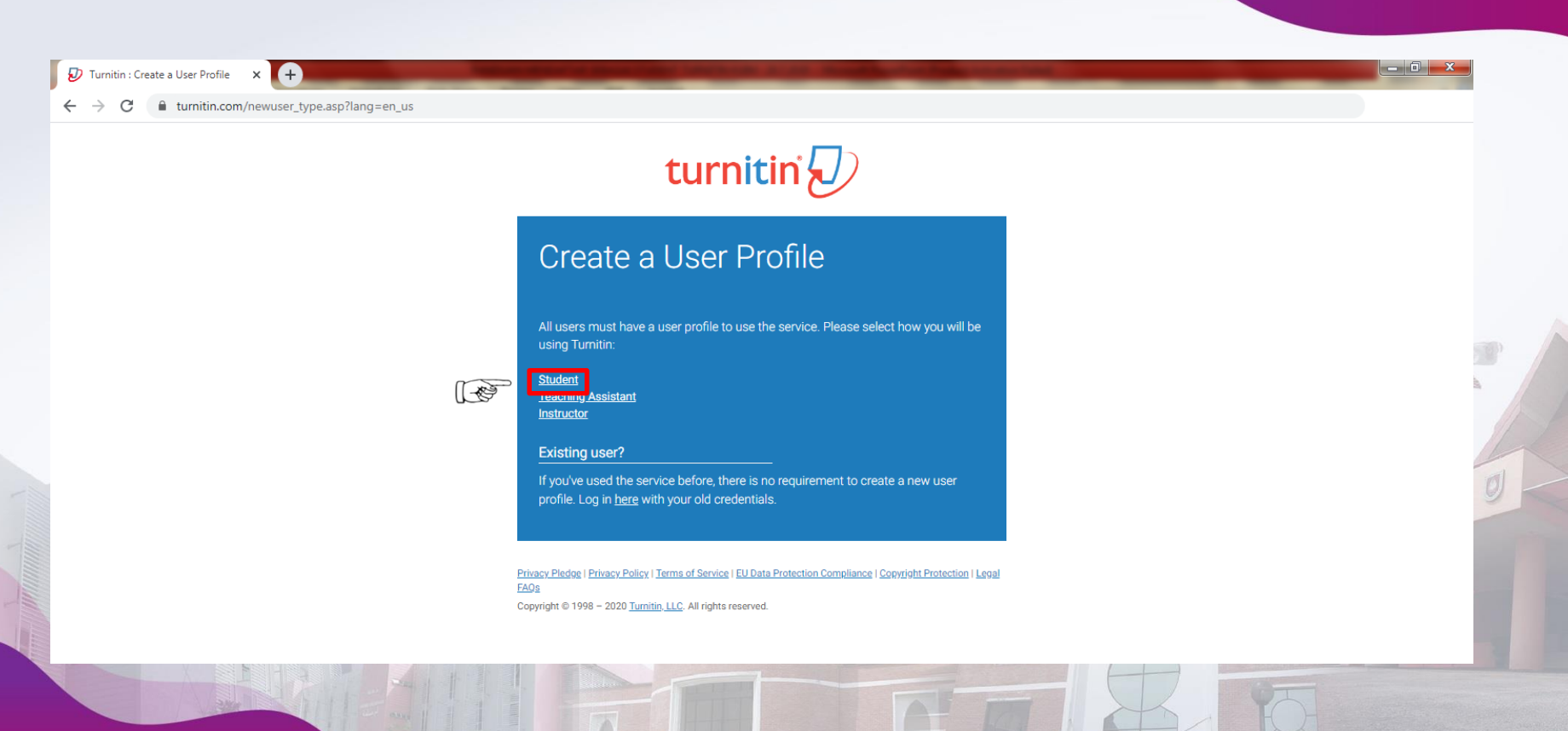

unimeLofficial I to f D www.unimeLedu.my Q

Please insert Class ID and Class Enrollment Key that have been

### Step 6 : given by your lecturer. Complete the required details and click "I Agree -- Create Profile".

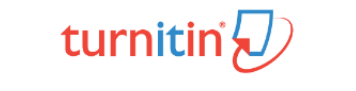

### Create a New Student Profile

#### **Class ID Information**

All students must be enrolled in an active class. To enroll in a class, please enter the class ID number and class enrollment key that you were given by your instructor.

Please note that the key and pincode are case-sensitive. If you do not have this information, or the information you are entering appears to be incorrect, please contact your instructor.

Class ID

E)

1 A

Class enrollment key

User Information

Your first name

www.unimeLedu.my

Of

unimel.official

Next, please enter a secret question and answer combination. You will be asked for this combination if you ever forget your password and need to reset it.

#### Secret question

Please select a secret question.

Question answer

#### User Agreement

Please read our user agreement below. Select "I agree" to complete your user profile.

#### **Turnitin End-User License Agreement**

\*Users who are not in the European Union refer to Section A only.

\*\*Users in the European Union refer to <u>Section B.</u>

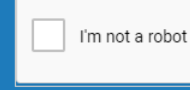

reCAPTCH/ Privacy - Terms

I Agree -- Create Profile

I Disagree – Cancel Profile

 $\sim$ 

UN GOLD GUIL

For first time user.

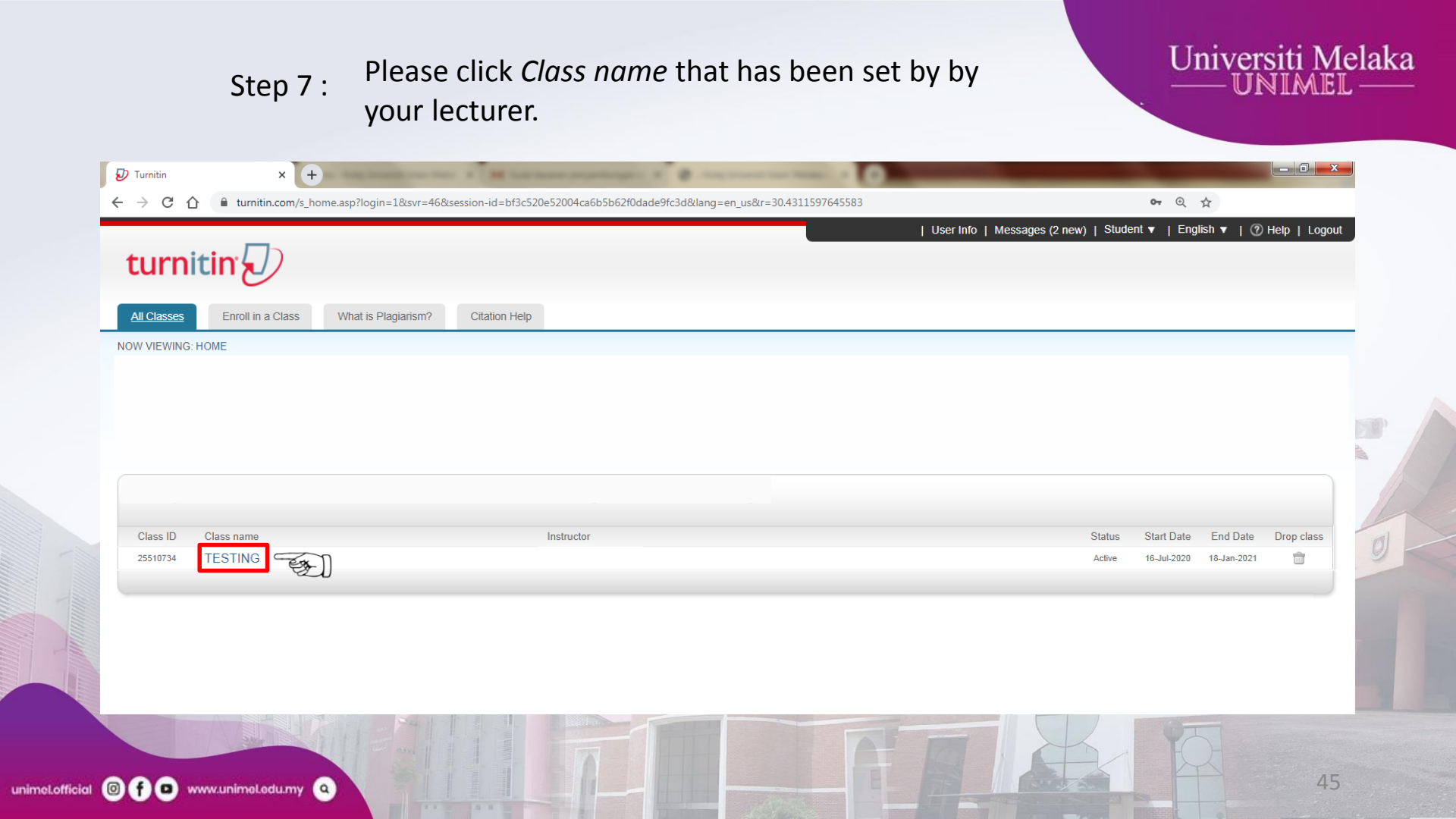

### Step 8 : Please click "Submit" button.

unimeLofficial I f o www.unimeLedu.my

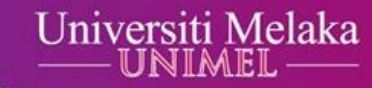

| 👽 Turnitin - Class Portfolio 🛛 🗙 🕂                                                                                                    | -                                                                                           |                                                                                                   | Statement and the second second second second second second second second second second second second second se |                                                                                                    | - 0 -        |
|----------------------------------------------------------------------------------------------------|---------------------------------------------------------------------------------------------|---------------------------------------------------------------------------------------------------|----------------------------------------------------------------------------------------------------|----------------------------------------------------------------------------------------------------|--------------|
| + → C ☆ 🏻 turnitin.com/s_class_por                                                                                                    | rtfolio.asp?r=87.7744558175468&svr=30&se                                                    | ssion-id=bf3c520e52004ca6b5b62f0dade9fc3d                                                         | klang=en_us&aid=126432&cid=25510734                                                                             | Q 🕁                                                                                                   |              |
|                                                                                                    |                                                                                             |                                                                                                   | User Info Messages (2 ne                                                                                        | ew) Student 🕶 English 🕶 🕜 Help                                                                        | Logout       |
| turnitin                                                                                                    |                                                                                             |                                                                                                   |                                                                                                    |                                                                                                    |              |
| Class Portfolio Discussion Caler                                                                                                    | ndar                                                                                        |                                                                                                   |                                                                                                    |                                                                                                    |              |
| NOW VIEWING: HOME > TESTING                                                                                                    |                                                                                             |                                                                                                   |                                                                                                    |                                                                                                    |              |
| Welcome to your new class homepage! Fi<br>Hover on any item in the class homepage for                                                                  | rom the class homepage you can see all yo                                                   | ur assignments for your class, view additional<br>Class Homepage                                  | assignment information, submit your work, and acce                                                              | ss feedback for your papers.                                                                          | ×            |
| This is your class homepage. To submit to an a<br>submit button will read "Resubmit" after you ma<br>left on your paper by clicking the "View" button. | ssignment click on the "Submit" button to th<br>ake your first submission to the assignment | e right of the assignment name. If the Submit I<br>To view the paper you have submitted, click th | button is grayed out, no submissions can be made to<br>e "View" button. Once the assignment's post date ha      | o the assignment. If resubmissions are allowed t<br>as passed, you will also be able to view the feer | the<br>dback |
|                                                                                                    |                                                                                             | Assignment Inbox: TESTIN                                                                          | 3                                                                                                    |                                                                                                    |              |
| Assignment Title                                                                                                    | Info                                                                                        | Dates                                                                                             | Similarity                                                                                                    | Actions                                                                                               |              |
| TESTING                                                                                                    | 0                                                                                           | Start 17-Jul-2020 2:25PM<br>Due 24-Jul-2020 11:59PM                                               |                                                                                                    | Submit View                                                                                           |              |

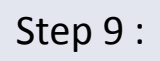

unimeLof

You can make option to upload your assignment, either "Cut & Paste Upload" or "Single File Upload".

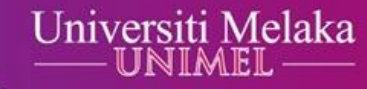

| C 🛆 🔒 turnitin.com/t_submit.asp?r=35.4848196582722&svr=26&session-id=bf3c520e5200 | 4ca6b5b62f0dade9fc3d⟨=en_us&aid=94245871&cp=1<br>User Info | ् ज्<br>Messages (2 new) Student - English - | ☆<br>⑦ Help Logout |
|-----------------------------------------------------------------------------------|------------------------------------------------------------|----------------------------------------------|--------------------|
| urnitin <b>5</b> 0                                                                |                                                            |                                              |                    |
|                                                                                   |                                                            |                                              |                    |
| ass Portfolio Discussion Calendar                                                 |                                                            |                                              |                    |
| VIEWING: HOME > TESTING                                                           |                                                            |                                              |                    |
|                                                                                   |                                                            |                                              |                    |
| Submit Cut & Paste Upload - Single File Upload                                    | STEP • O O                                                 |                                              |                    |
| First name                                                                        |                                                            |                                              |                    |
|                                                                                   |                                                            |                                              |                    |
| Submission title                                                                  |                                                            |                                              |                    |
|                                                                                   |                                                            |                                              |                    |
| Cut and paste your paper                                                          |                                                            |                                              |                    |
|                                                                                   |                                                            |                                              |                    |
|                                                                                   |                                                            |                                              |                    |

### Step 10 : Please insert your name and assignment title.

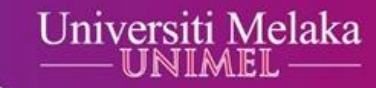

| W VIEWING: HOME > TESTING                       |      |            |  |
|-------------------------------------------------|------|------------|--|
| Submit: Single File Upload -                    |      | STEP • O O |  |
| First name                                      |      |            |  |
| Last name                                       |      |            |  |
| Submission title                                | - EZ |            |  |
| What can I submit?                              |      |            |  |
| Choose the file you want to upload to Turnitin: |      |            |  |

Step 11 :

unimeLofficial

Please click "Choose from this computer" or other option to get access to your assignment. Then, please click "Open".

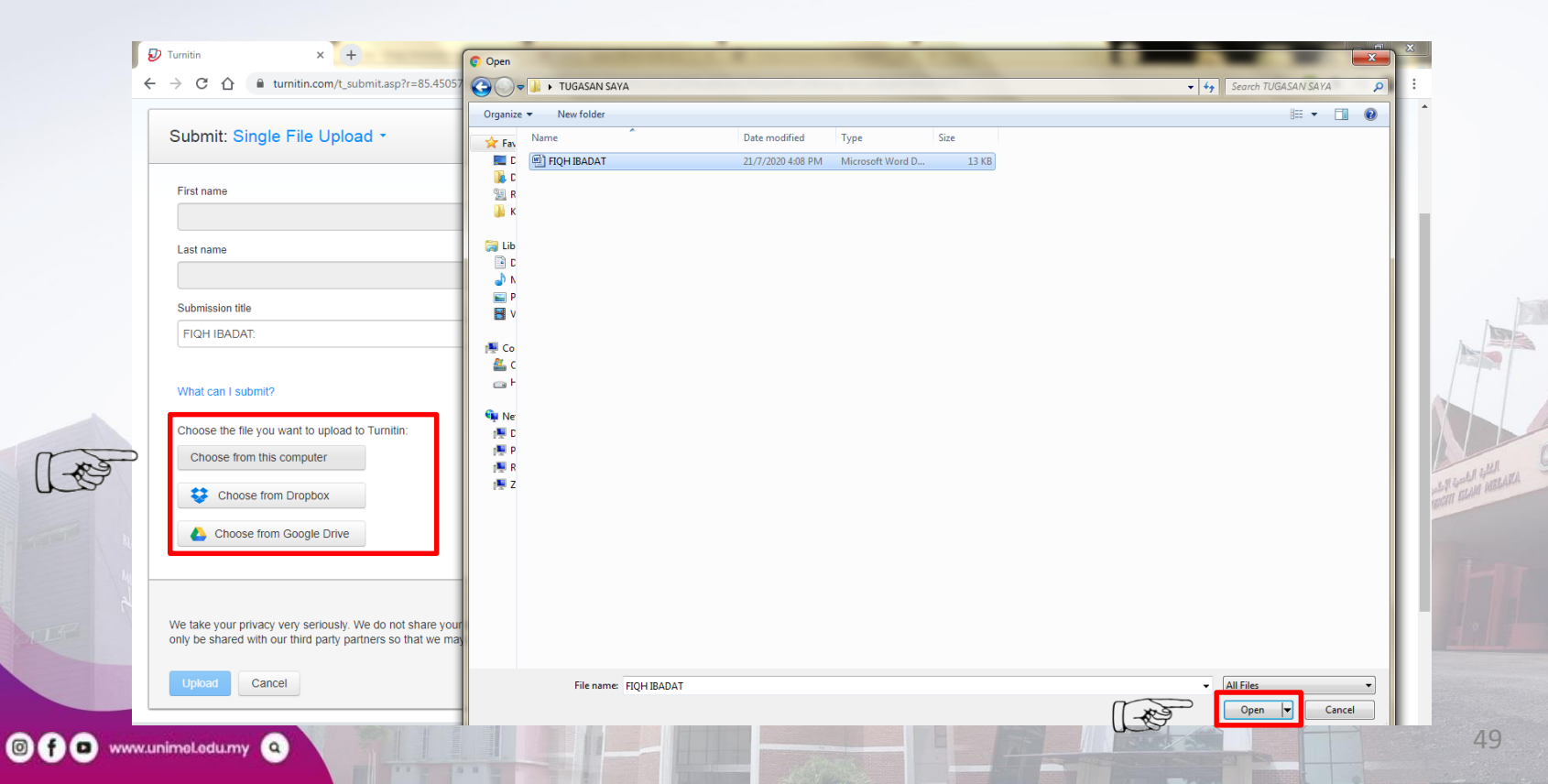

### Universiti Melaka Please click "Upload" button to upload your Step 12 : assignment. × + 🕖 Turnitin ● turnitin.com/t\_submit.asp?r=85.4505732321439&svr=30&session-id=bf3c520e52004ca6b5b62f0dade9fc3d&lang=en\_us&aid=94245871 ☆ $\leftarrow \rightarrow$ С $\hat{\mathbf{\Omega}}$ Submit: Single File Upload -STEP OO First name Last name Submission title FIQH IBADAT: What can I submit? FIQH IBADAT.docx Clear file We take your privacy very seriously. We do not share your details for marketing purposes with any external companies. Your information may only be shared with our third party partners so that we may offer our service. Upload Cancel

unimel.official I I www.unimeLedu.my - 0 X

# Step 13 : Please click "Confirm" button. Thereby, you have successfully submitted your assignment via Turnitin.

unimeLofficial 🔘 f

| Please confirm that this is the file you would like                                                                                                    | to submit                                        |                            |  |
|----------------------------------------------------------------------------------------------------|--------------------------------------------------|----------------------------|--|
| Author:                                                                                                    | « Page 1 »                                       |                            |  |
| Assignment title:<br>TESTING<br>Submission title:<br>FIQH IBADAT.<br>FIQH IBADAT.docx<br>File size:<br>12.6K<br>Page count:<br>1<br>Word count:<br>44  | 101-8001 HOUSEEN                                 |                            |  |
| Character count:<br>231                                                                                                    |                                                  |                            |  |
| We take your privacy very seriously. We do not share your details for ma<br>only be shared with our third party partners so that we may offer our serv | rketing purposes with any external compa<br>ice. | nies. Your information may |  |